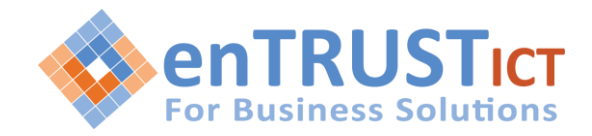

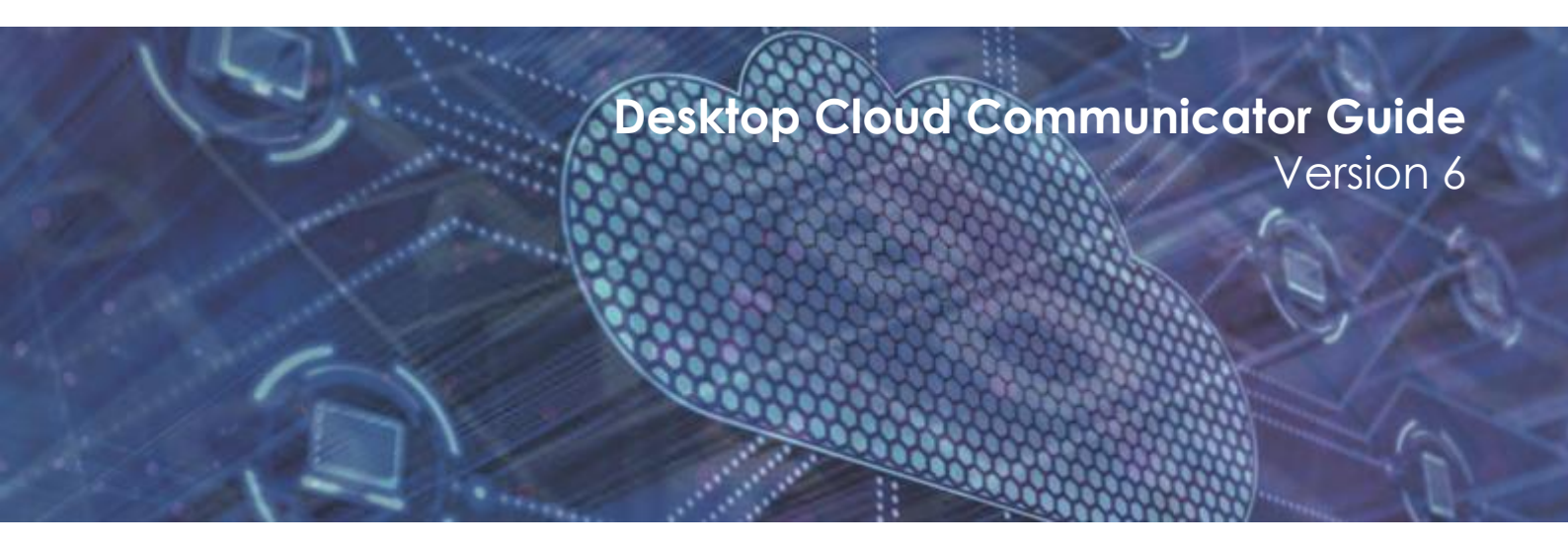

The purpose of this document is to provide an overview of Cloud Communicator Desktop Version 6 for end users.

Entrust ICT(EICT) reserves the right to change product specifications, functions, or features, at any time, without notice. Please refer to your EICT representatives for further details. Although all efforts have been made to ensure that the contents are correct, EICT shall not be liable for any direct, indirect, consequential or incidental damages resulting from the use of the equipment, manual or any related materials. The information contained herein is the property of EICT and shall not be reproduced without prior written approval from EICT. Copyright© 2014 EICT. All rights reserved. EICT, EICT logo, and Cloud PBX are trademarks or registered trademarks of EICT. All other trademarks are the property of their respective owners. All rights reserved. Printed in Australia. Note: This disclaimer also applies to all related documents previously published.

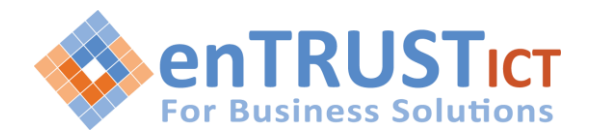

| 1 Introduction                       |
|--------------------------------------|
| 2 Communicator Versions              |
| 3 Installation of Cloud Communicator |
| 3,1 Welcome4                         |
| 3.2 License Agreement                |
| 3.3 Installation Folder              |
| 3.4 Shortcut Folder                  |
| 3.5 Installation Successful          |
| 3.6 Profile Wizard                   |
| 4 Main Screen & Main Features        |
| 4.1 Functions Area                   |
| 4.2 Phone Area                       |
| 4.3 Directory and Contacts           |
| 5 Preferences                        |
| 5.1 CRM Configuration17              |
| 5.2 Call Popup                       |

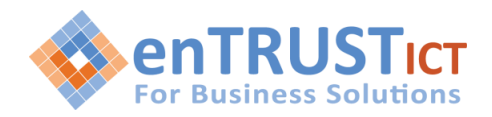

### **1 INTRODUCTION**

Cloud PBX can optionally be provided with powerful desktop and mobile software add-on called the Cloud Communicator.

This document covers the Desktop versions of Cloud Communicator which provides the following key features:

- Integrated Soft Phone client for making and receiving PBX extension calls
- Can be paired to an existing IP Handset
- Allows placing of calls to PBX users and CRM/Google/ Microsoft Outlook Exchange contacts with a single mouse click
- Provides SSL encrypted Instant Messaging and Chat between PBX users,
- Allows you to set your Presence and notify PBX users of your status and availability for calls and IM
- Powerful conferencing features that allows you to control all elements of a conference Including an IM invite, scheduling, visual control and visibility of what users have joined Muting and unmuting users, user disconnection and invitation of external PSTN numbers
- Drag and drop call transfers and much more.

# **2 COMMUNICATOR VERSIONS**

The Desktop Cloud Communicator is available in a number of versions:

- Office
- Business

The table below compares the different Desktop versions

| Version            | Office     | Business   |
|--------------------|------------|------------|
| Softphone          |            | yes        |
| Google Contacts    | yes        | yes        |
| Outlook Contacts   | yes        | yes        |
| Multiple Profiles  | yes        | yes        |
| Desk phone control | yes        | yes        |
| FAX support        | yes        | yes        |
| CRM Integration    | yes        | yes        |
|                    | (optional) | (optional) |

# **3 INSTALLATION OF CLOUD COMMUNICATOR**

Latest copies of Cloud Communicator are available from, the Cloud PBX Web Site at **www.cloudpbx.net.au** Once you've downloaded the installation file please follow the installation instructions below. Note these instructions are for the Windows version.

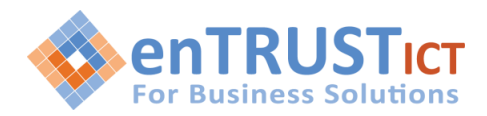

#### 3,1 Welcome

Click 'Next' to proceed with the installation or 'Cancel' to exit the installation wizard.

| 🛃 Communicator Setup | ×                                                                                                    |  |  |
|----------------------|----------------------------------------------------------------------------------------------------|--|--|
|                      | Welcome                                                                                                    |  |  |
|                      | Welcome to the installer for Communicator 6.1.0.1.                                                            |  |  |
|                      | It is strongly recommended that you exit all Windows programs<br>before continuing with this installation.    |  |  |
|                      | If you have any other programs running, please click Cancel,<br>close the programs, and run this setup again. |  |  |
|                      | Otherwise, click Next to continue.                                                                            |  |  |
|                      |                                                                                                    |  |  |
|                      |                                                                                                    |  |  |
|                      |                                                                                                    |  |  |
|                      |                                                                                                    |  |  |
|                      |                                                                                                    |  |  |
|                      | < Back Next > Cancel                                                                                          |  |  |
|                      |                                                                                                    |  |  |

# 3.2 License Agreement

Read the license agreement and select 'I agree...' if you accept 'License Agreement'. Click 'Next' to proceed with the installation or 'Cancel' to exit the installation wizard.

| 🛃 Communicator Setup                                                                                                    | X     |
|----------------------------------------------------------------------------------------------------|-------|
| License Agreement<br>Please read the following license agreement carefully.                                                                                                    |       |
| LEGAL : BY PRESSING THE 'I ACCEPT' BUTTON AND/OR<br>DOWNLOADING, COPYING OR USING THE SOFTWARE, YOU<br>ACCEPT, WITHOUT LIMITATION OR QUALIFICATION, ALL OF THE<br>TERMS AND CONDITIONS IN THIS AGREEMENT. IF YOU DO NOT<br>AGREE TO ALL OF THE TERMS OF THIS AGREEMENT, CLICK THE<br>'DO NOT ACCEPT' BUTTON.<br>YOU AGREE TO BE BOUND BY THE TERMS OF THIS EULA BY<br>INSTALLING, COPYING, OR USING THE SOFTWARE. IF YOU DO NOT<br>AGREE, DO NOT INSTALL, COPY, OR USE THE SOFTWARE. YOU MAY<br>RETURN IT TO YOUR PLACE OF PURCHASE FOR A FULL REFUND, IF | - III |
| <ul> <li>I agree to the terms of this license agreement</li> <li>I do not agree to the terms of this license agreement</li> </ul>                                                                                                    | <     |
| < <u>B</u> ack <u>N</u> ext> <u>C</u> ancel                                                                                                    |       |

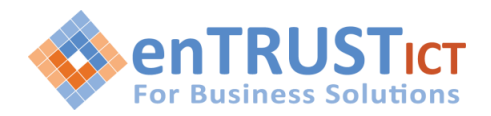

### 3.3 Installation Folder

Installation Folder window sets the default location where Cloud Communicator installation will reside. By default 'C:\Program Files\ Communicator' is offered. To select different location click on 'Change...' button. When done, click 'Next' to proceed with the installation or 'Cancel' to exit the installation wizard.

| S Communicator Setup                                                                                                    | x |
|----------------------------------------------------------------------------------------------------|---|
| Installation Folder<br>Where would you like Communicator to be installed?                                                                                               |   |
| The software will be installed in the folder listed below. To select a different location, either type in a new path, or click Change to browse for an existing folder. |   |
| Install Communicator to:                                                                                                    |   |
| C:\Program Files (x86)\Communicator                                                                                                    |   |
| Space required: 122.5 MB<br>Space available on selected drive: 82.88 GB                                                                                                 | < |
| < <u>B</u> ack <u>Next&gt;</u> <u>C</u> ancel                                                                                                    |   |

### 3.4 Shortcut Folder

Shortcut Folder window sets the way new Cloud Communicator shortcut will be displayed under Windows 'Start' menu. Select preferred shortcut under 'Shortcut Folder' select box and click 'Next' to proceed with the installation or 'Cancel' to exit the installation wizard.

| Communicator Setup                                                                                                    |
|----------------------------------------------------------------------------------------------------|
| Shortcut Folder<br>Where would you like the shortcuts to be installed?                                                                                                    |
| The shortcut icons will be created in the folder indicated below. If you don't want to use the default folder, you can either type a new name, or select an existing folder from the list. |
| Shortcut Folder:                                                                                                    |
| Communicator 🗸                                                                                                    |
| <ul> <li>Install shortcuts for current user only</li> <li>Make shortcuts available to all users</li> </ul>                                                                                 |
| < <u>B</u> ack <u>Next&gt;</u> <u>C</u> ancel                                                                                                    |

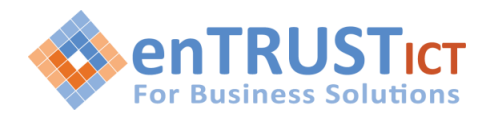

#### 3.5 Installation Successful

Installation Successful window is displayed after the installation is complete. Click 'Finish' to exit the Installation wizard.

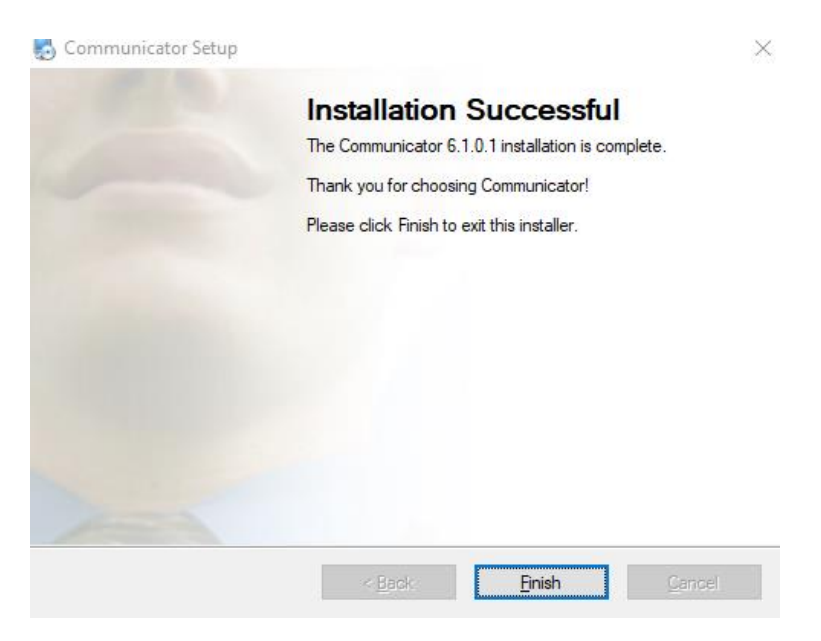

### 3.6 Profile Wizard

Now run the Profile Wizard to configure Communicator. To run the Profile Wizard ensure you have the following details

| Field         | Description                                     |
|---------------|-------------------------------------------------|
| Email Address | The Email Address assigned to the extension you |
|               | want to use on the PBX. The same Email Address  |
|               | can be used for multiple extensions but the     |
|               | passwords must be different.                    |
| Password      | The User Password associated with the Email     |
|               | Address                                         |
| Login Server  | The Login Server for the PBX                    |
| SIP PRoxy     | The SIP Proxy for the PBX                       |

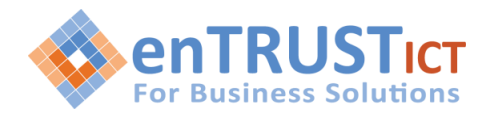

| G Profile Wizard                                                                             | ? X    |
|----------------------------------------------------------------------------------------------|--------|
| Welcome to profile wizard                                                                    |        |
|                                                                                              |        |
| You will be guided through the process of creating your Communicator profile by this Wizard. |        |
|                                                                                              |        |
|                                                                                              |        |
|                                                                                              |        |
|                                                                                              |        |
|                                                                                              |        |
| < <u>B</u> ack <u>Next &gt;</u>                                                              | Cancel |

Select the Browser you want to use for integration with Communicator. This will allow you to right mouse click on a URL for input into Communicator – as an example to make a call.

| G Profile Wizard                                                                                      |
|----------------------------------------------------------------------------------------------------|
| Browser integration<br>Select your web browser to download the corresponding plugin.                  |
| Please choose your web browser:                                                                       |
| Soogle Chrome                                                                                         |
| Please note, when addon is downloaded from Internet, you will need to install it to your web browser. |
| < <u>Back</u> <u>Next</u> > Cancel                                                                    |
|                                                                                                    |

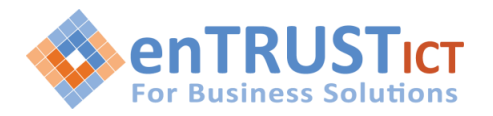

Enter your Email Address and User Password that will be provided to you by the PBX Administrator.

| G Profile Wizard                                                      | ? X    |
|-----------------------------------------------------------------------|--------|
| Account details<br>Specify your account server, extension and secret. |        |
| Account Advanced                                                      |        |
| johng@entrustict.com.au                                               |        |
|                                                                       |        |
|                                                                       |        |
| < <u>B</u> ack <u>N</u> ext >                                         | Cancel |

Enter The Login Server and SIP Proxy Server that will be supplied by the PBX Administrator The SIP Proxy Server is optional and the default setting for the Login server should work.

| G Profile Wizard                                                                                                    | ? X    |
|----------------------------------------------------------------------------------------------------|--------|
| Account details<br>Specify your account server, extension and secret.                                                                                                    |        |
| Account Advanced                                                                                                    |        |
| You can specify Login server and/or SIP proxy manually. If not specified, application will t<br>discover Login server automatically through DNS SRV record.<br>Login server: | try to |
| SIP proxy (leave empty to use server settings):                                                                                                    |        |
|                                                                                                    |        |
|                                                                                                    |        |
|                                                                                                    |        |
|                                                                                                    |        |
|                                                                                                    |        |
| < <u>Back</u> <u>Next</u> >                                                                                                    | Cancel |

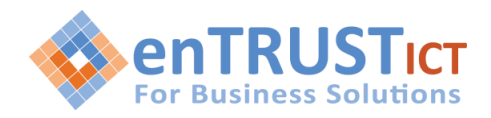

You will now be requested to change your User Password

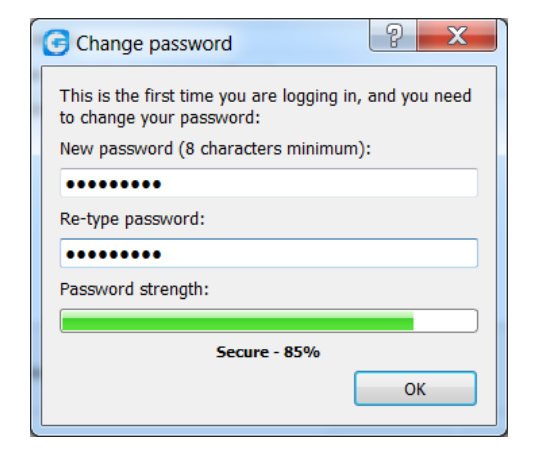

Now select the Communicator Edition to Use

| G Profile Wizard                                                                            | 2 ×      |
|---------------------------------------------------------------------------------------------|----------|
| Select Communicator edition<br>Please select which edition of Communicator you want to use. | <b>~</b> |
| The following editions are available for your account. Please select one of them:           |          |
| Business                                                                                    | ▼]       |
|                                                                                             |          |
|                                                                                             |          |
|                                                                                             |          |
|                                                                                             |          |
|                                                                                             |          |
|                                                                                             |          |
|                                                                                             |          |
|                                                                                             |          |
|                                                                                             |          |
|                                                                                             |          |
|                                                                                             |          |
| < Back Next >                                                                               | Cancel   |
|                                                                                             | Currer   |

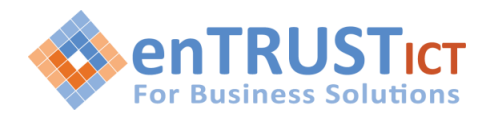

Finally Select the Phone Configuration to Use. Note the softphone is not available in the Office Edition.

| Profile Wizard                                                                                                  | ?         | ×  |
|----------------------------------------------------------------------------------------------------|-----------|----|
| Phones<br>Setup your Office and Mobile phones.                                                                  |           | 6  |
| Office Mobile Deskphone                                                                                         |           |    |
| Use deskphone<br>Control calls on your IP deskphone from your computer.<br>Change settings                      | $\oslash$ |    |
| Softphone Use softphone Set as Make phone and video calls using your computer's microphone, speaker and camera. | default   |    |
|                                                                                                    |           |    |
|                                                                                                    |           |    |
| < Back Next >                                                                                                   | Cano      | el |

You are now ready to login

| -          |                                 |   | <br> |
|------------|---------------------------------|---|------|
| Commun 🔄   | icator - Business edition       | - | ×    |
| File Tools | Help                            |   |      |
|            |                                 |   | Ô    |
|            |                                 |   |      |
|            |                                 |   |      |
|            |                                 |   |      |
|            |                                 |   |      |
|            | Communicator                    |   |      |
|            |                                 |   |      |
|            |                                 |   |      |
|            |                                 |   |      |
|            | test@company.com                |   |      |
|            |                                 |   |      |
|            | •••••                           |   |      |
|            |                                 |   |      |
|            | Login                           |   |      |
|            |                                 |   |      |
|            | Remember password               |   |      |
|            | Log In automatically on startup | , |      |
|            | Forgot my password              |   |      |
|            |                                 |   |      |
|            |                                 |   |      |
|            |                                 |   |      |
|            |                                 |   |      |
|            |                                 |   |      |
|            |                                 |   |      |

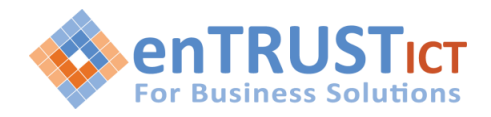

### **4 MAIN SCREEN & MAIN FEATURES**

Once you have configured Cloud Communicator and successfully signed in you will be able to begin using the Cloud Communicator main features. All of the main features are accessed from the main screen.

The main screen and feature access is described in the below overview diagram.

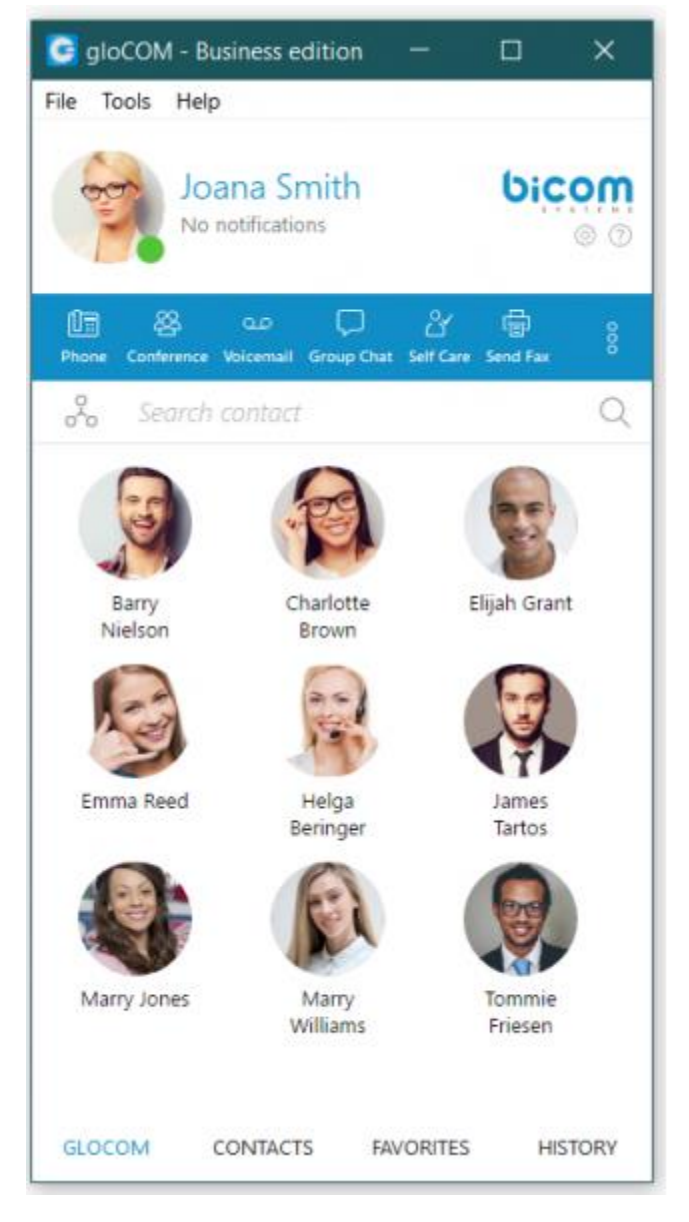

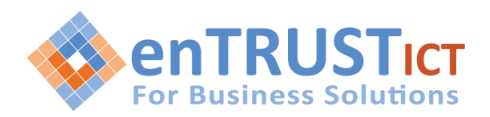

# 4.1 Functions Area

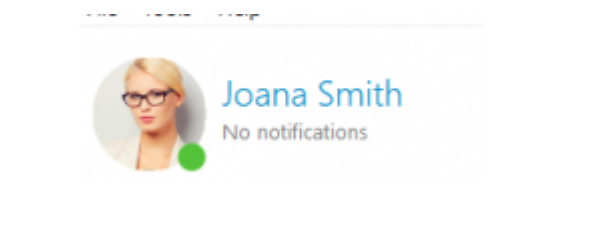

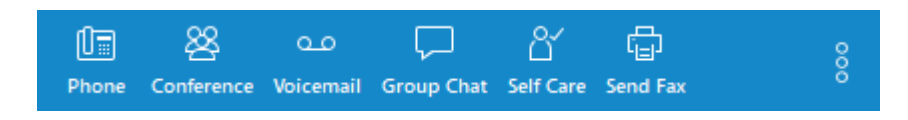

### User image

A user-defined image that is displayed on the user's profile.

You can change your avatar image by clicking on your current avatar and a new window will appear with avatar settings. Browse for the image from your computer and set the preferred image options.

Communicator now supports higher resolution avatars, allowing users to set up any resolution between 256x256 and 512x512 pixels

### Username

User defined name which is shown in your chat conversations.

#### Missed Calls

Displays any missed calls or reads No Missed Calls.

### • Status and Status Message

If left-clicked, a menu will open. The user will be able to choose his availability: Online, Busy, Do not Disturb, Away, and/or Offline. In My Settings -> Status, users can set their personal messages or news and upload their profile picture.

### Phone

Opens a softphone window next to the Communicator main window.

### Conference

Opens a Voice conference window next to the Communicator main window.

#### Voicemail

Opens a Voicemail window next to the Communicator main window.

### Group Chat

Opens a Group Chat window next to the Communicator main window.

### • Online Self Care

Logs into your online self care portal

### Send Fax

Offers the choice to send a fax or view received faxes. Based on your choice, an additional window will open next to Communicator.

### • Surveillance Camera

Opens up a Surveillance Camera preview. This option will work only if you have your surveillance camera set up on the IP address in Tools --> Preferences --> Video --> Surveillance Camera.

### • Parked calls:

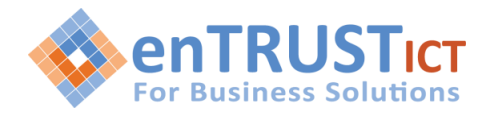

Once a call is parked, it can be picked up by anyone at any location by dialing the parked extension.

• My Dialer

Accesses the Personalised Dialer Panel. Here you can upload your own contacts using a CSV fformat:

101, Joana Smith

102, James Tartos

• Preferences

Opens a Preferences window. Refer to the Preferences chapter for detailed instructions

# 4.2 Phone Area

The Phone Area includes

- A dial keypad for making calls. Calls will be made using built in softphone or linked IP handset depending on Phone Configuration settings under Preferences
- Drag and drop functionality for making calls

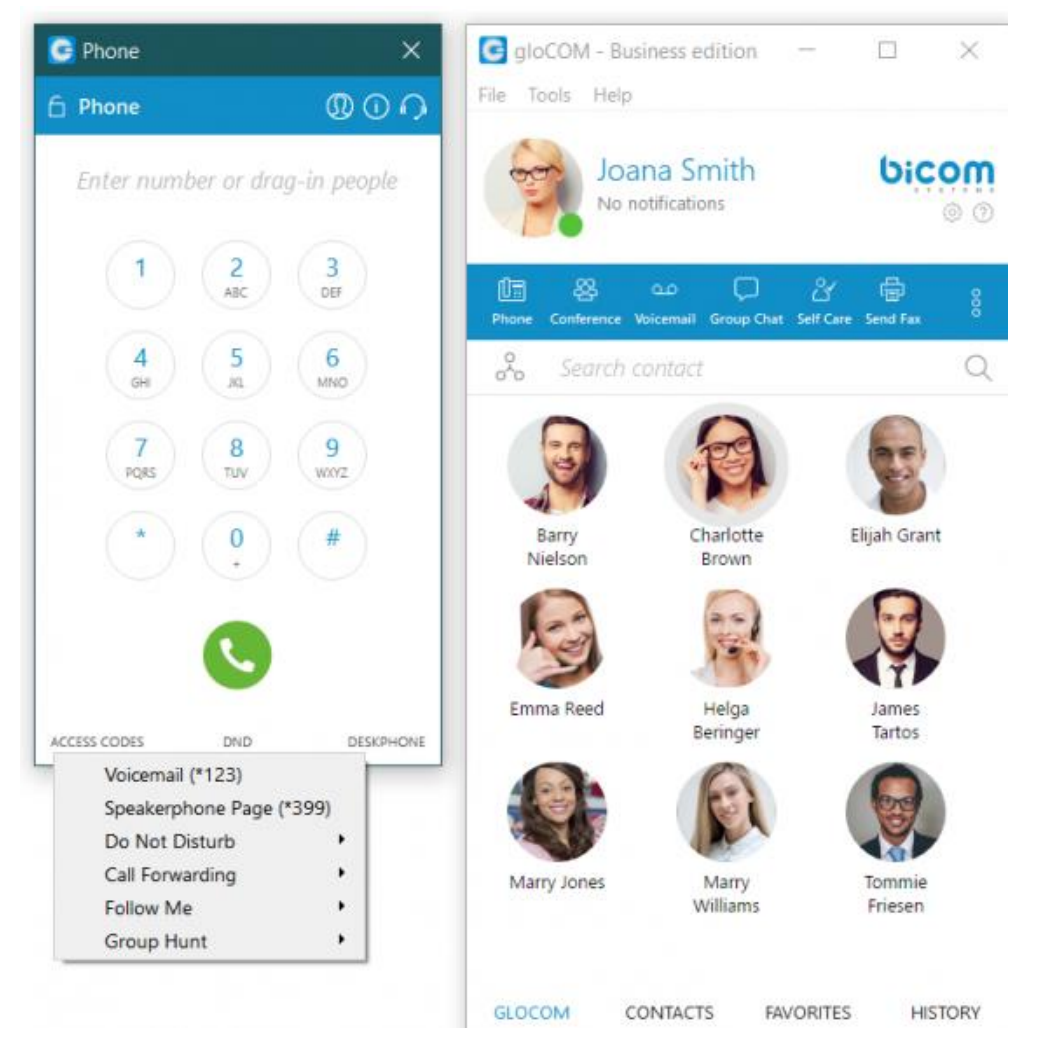

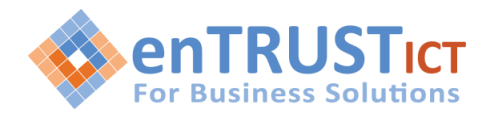

### 4.3 Directory and Contacts

**Directory** will display Extension and Presence information of the extensions on the PBX

**Contacts** will display Microsoft Outlook/Exchange/Google Contacts/ CRM Contacts. These contacts will be searched whenever a new call is received. If the number is recognized a pop-up with the contact's name will be displayed on your screen.

Favorites will list all your contacts marked as favourites

You can use click-to-call to make a call to a contact using either your softphone or deskphone

| Din &                  | مے<br>rence Voicemail    | Group Chat | Self Care | ि<br>Send Fax | 000     |
|------------------------|--------------------------|------------|-----------|---------------|---------|
| Search coi             | ntact                    |            |           |               | Q       |
| ALL O                  | UTLOOK                   | GOOGLE     | CRM       |               |         |
| Anne Mis<br>No phone r | sa<br>numbers            |            |           |               |         |
| Anthony<br>No phone r  | Agnello<br>numbers       |            |           |               |         |
| Anthony<br>No phc &    | Kazzi<br>Call            |            |           |               |         |
| Anth                   | Call with                |            | •         |               |         |
| No pho                 | Send vCard               |            | +         |               |         |
| Antho                  | Send e-mail              |            |           |               |         |
| No pho                 | Send fax                 |            |           | L             |         |
| Anu S                  | Open CRM                 | Contact de | etails    |               |         |
| No pho                 | Add to lavo              | ntes       |           |               |         |
| archie m<br>No phone n | <b>cleish</b><br>numbers |            |           |               |         |
| DIRECTORY              | CONTA                    | CTS        | FAVORIT   | ĒS            | HISTORY |

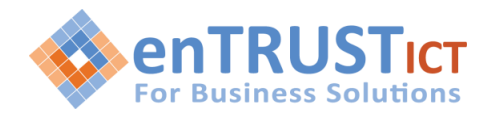

# **5 PREFERENCES**

Communicator preferences can configured under Tools->Preferences

| Preferences | ?                                                                                                    |
|-------------|----------------------------------------------------------------------------------------------------|
| Preferences |                                                                                                    |
| General     | General settings                                                                                                    |
| Contacts    | □ Launch application at startup<br>☑ Log In automatically on startup                                                                                                    |
| Phone       | Fix application scaling issues (Note: application restart is required)<br>This option ensures that application is always scaled correctly by respecting Windows Display Settings. On the other hand, the application<br>may look blurry on some monitors. |
| Video       | Set default program associations (tel://, sip://, callto:// etc)                                                                                                    |
| Modules     | English (default)  Add language (Note: application restart is required)                                                                                                    |
| Alerts      | Always on Top                                                                                                    |
| Chat        | Please select one of the following options: Disable always on top                                                                                                    |
| Profiles    | Diagnostic Logs                                                                                                    |
| Advanced    | <ul> <li>✓ Enable diagnostic logs</li> <li>SIP logging level:</li> <li>3  <ul> <li>Jaber logging level:</li> <li>Info <ul> <li>✓</li> </ul> </li> </ul></li></ul>                                                                                         |
|             | Tray icon blink duration (for pending notifications): 2 💭 minutes.                                                                                                    |
|             | OK Cancel                                                                                                    |

shows details about agents that the user has permissions to monitor and that are currently logged in. All types of agents including

| Preference | Details                                                      |
|------------|--------------------------------------------------------------|
| Contacts   | Configure Google and Outlook Contact settings                |
| Phone      | Configure Softphone and Desktop Phone control                |
| Video      | Configure Video settings                                     |
| Modules    | Configure CRM login and Screen Pop options                   |
| Alerts     | How Communicator should react to incoming calls and messages |
| Chat       | Chat configuration                                           |

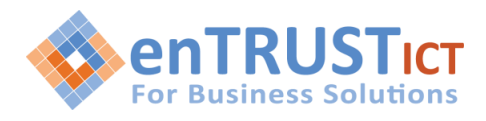

Profile

Multiple Profile configuration for different Logins.

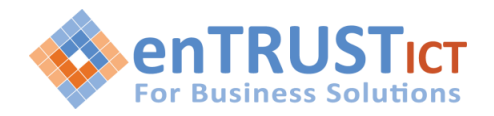

#### 5.1 CRM Configuration

To integrate with a supported CRM goto Preferences->CRM and then enable and configure the required settings.

Please enter the username and password required to access your CRM, and any required logging settings.

| Preferences | ? >                                                                                               |  |  |  |
|-------------|---------------------------------------------------------------------------------------------------|--|--|--|
| Preferences |                                                                                                   |  |  |  |
| General     | Available modules for your account: CRM, Skype, Browser Click2Dial                                |  |  |  |
| Contacts    | CRM module provides full integration with supported CRM systems like: Salesforce, SugarCRM, Zoho, |  |  |  |
| Phone       | automatic contact sync, click to dial, search, CDR upload etc                                     |  |  |  |
| Video       | Popup options                                                                                     |  |  |  |
| Modules     | Popup on inbound calls when: I answer the call  Popup on outbound calls when: Call is started     |  |  |  |
| Alerts      | Authentication Logging options                                                                    |  |  |  |
| Chat        | Username: Use settings from server                                                                |  |  |  |
| Profiles    | test@company.com   Password:  Log inbound calls                                                   |  |  |  |
| 1 Tomes     | •••••                                                                                             |  |  |  |
| Advanced    | URL (leave empty to use URL configured on the server):                                            |  |  |  |
|             | └── Log unanswered calls                                                                          |  |  |  |
|             | Upload recordings                                                                                 |  |  |  |
|             |                                                                                                   |  |  |  |
|             |                                                                                                   |  |  |  |
|             | OK Cancel                                                                                         |  |  |  |
|             |                                                                                                   |  |  |  |

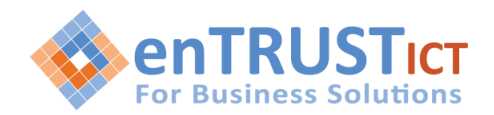

### 5.2 Call Popup

This feature is useful when you have a Web based CRM that isn't supported by Cloud PBX. Using a URL or an application path and predefined macros it is possible to generate useful screen pops when a call is started/answered and finished.

To integrate with an unsupported Web based CRM goto Preferences->Call Popup and then enable and configure the required settings.

For example let's assume you'd like to get a screen pop on inbound calls by getting your CRM to perform a lookup on the inbound cli.

So let's say you have an inbound call from 0388888888 to extension 777 and let's assume your CRM would generate this lookup with a URL like the following:

http://mycrmserver.com.au?cli=0388888888?direction=inbound?ext=777

To configure this is communicator do as follows:

| Preferences |                                                                                                    | ?                                                                   |
|-------------|----------------------------------------------------------------------------------------------------|---------------------------------------------------------------------|
| Preferences |                                                                                                    |                                                                     |
| General     | Available modules for your account: Call Popup, CRM, Browser Click2Dial                                                                                                    |                                                                     |
| Contacts    | NOTE: Popups do not work for local calls. In URL field or Command line arguments field, the following n<br>(remote phone number), %callerid_name% (remote party name), %ext% (local extension), %duration | nacros can be used: %callerid%<br>% (duration of the call), %callid |
| Phone       | % (unique call id), %did%, %direction% (inbound or outbound), %queue_number% and %queue_na<br>If "Silent mode" is used, web browser will not be opened, application will open URL in the background       | <b>me%</b> .                                                        |
| Video       | Use application executable instead of URL                                                                                                    | (i)                                                                 |
| Madulas     | Call started                                                                                                    |                                                                     |
| Modules     | https://www.theage.com.au                                                                                                    | Silent mode                                                         |
| Alerts      | Application executable path                                                                                                    | Enable for inbound calls                                            |
| Alerts      | Command line arguments                                                                                                    | Enable for outbound calls                                           |
| Chat        | Call answered                                                                                                    |                                                                     |
| Profiles    | URL                                                                                                    | Silent mode                                                         |
|             | Application executable path                                                                                                    | Enable for inbound calls                                            |
| Advanced    | Command line arguments                                                                                                    | Enable for outbound calls                                           |
|             | Call finished                                                                                                    |                                                                     |
|             | URL                                                                                                    | Silent mode                                                         |
|             | Application executable path                                                                                                    | Enable for inbound calls                                            |
|             | Command line arguments                                                                                                    | Enable for outbound calls                                           |

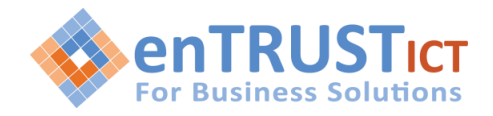

**Desktop Cloud Communicator** Cloud PBX